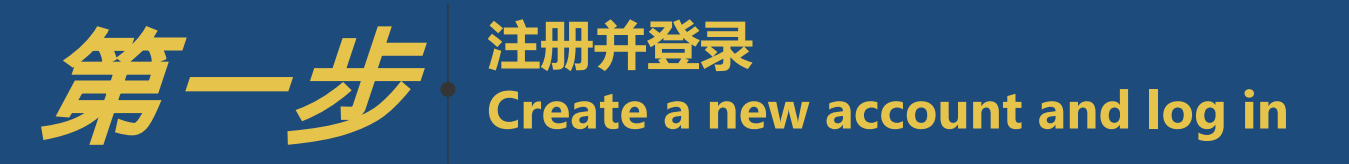

# 重要提醒

→
 请务必使用Google Chrome或者 IE9 及以上版本浏览器操作

⇒
 注册完成后请注意查收系统邮件并在 24 小时内完成邮箱验证
 忘记密码也可自行重置密码

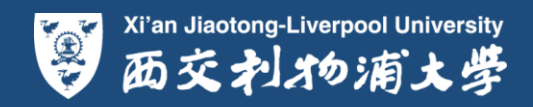

| LOG IN 登录                                                                   |               | CREATE A NEW ACCOUNT 创建账号                                                                                                    |
|-----------------------------------------------------------------------------|---------------|----------------------------------------------------------------------------------------------------|
| 第二步: 请使用注册的账号密码登录申请系统<br>Please log in here with the username and password. |               | 第一步:请创建一个申请账号,填写以下信息,在点击"创建账号" (Create Account) 后您很快会收到一份验证邮件,<br>请在24小时之内登录邮箱进行验证,申请的账号只有验证完成后才能使用 (邮箱验证).                                                                                                    |
| 申请系统的开放时间<br>江苏省: 2019年4月10日至2019年4月25日<br>广东省: 2019年4月10日至2019年5月15日       |               | 请注意使用个人常用邮箱 (Email), 以便接收和查看来自申请系统的邮件;<br>请牢记您注册时的用户名 (Username) 和密码 (Password), 密码最少为6位数;<br>用户名 (Username)请用英文、数字等非中文字符填写 (6位 - 50位), 不含空格;<br>密码(Password)请用6位以上英文、数字等非中文字符填写, 不含空格;                                                                                                    |
| 请及时定期登录系统,完成报名或查询申请进度.                                                      |               | 名 (First Name) 和 姓 (Last Name) 请使用中又拼音.<br>需要任何帮助, 您可发送邮件至: <u>aaa@xjtlu.edu.cn</u> .                                                                                                    |
| Username: Username<br>Password: Password                                    |               | To apply for a programme at XJTLU please create an application account by clicking on the "Create Account" button below. Your account details will be sent to the email used to register the account. If you require assistance, please email Autonomous Admission Team <u>aaa@xjtlu.edu.cn</u> . |
| Sign In Forgot Username/Password?                                           |               | 1. 用户名<br>Username: 6-50 characters<br>「新田英文、数字等字符填写<br>不可以用中文!                                                                                                    |
| <u> 华,</u> 上,汁加升 <u>水</u> 马                                                 | <b>3.</b> 名(拼 | ★音)→→First Name:                                                                                                    |
| 布一步·注册并空永<br>✓ <b>创建账号密码</b><br>✓ 讲λ 邮箱除证                                   | <b>4.</b> 姓(拼 | <ul> <li>★音)→Last Name:</li> <li>Password: Minimum 6 characters</li> <li>5. 设置密码</li> <li>6位以上英文、数字等字符填写</li> </ul>                                                                                                    |
|                                                                             | 7. 创建账        | Re-enter Password + Minin 6 m 再次输入密码                                                                                                    |
|                                                                             | 进入邮箱查看验证的     | 了了。<br>了了。<br>了了。<br>了下eate Account                                                                                                    |
| ✤ 请严格按照系统提示填写相应内容。                                                          |               | 夢 西交扎物浦大学                                                                                                    |

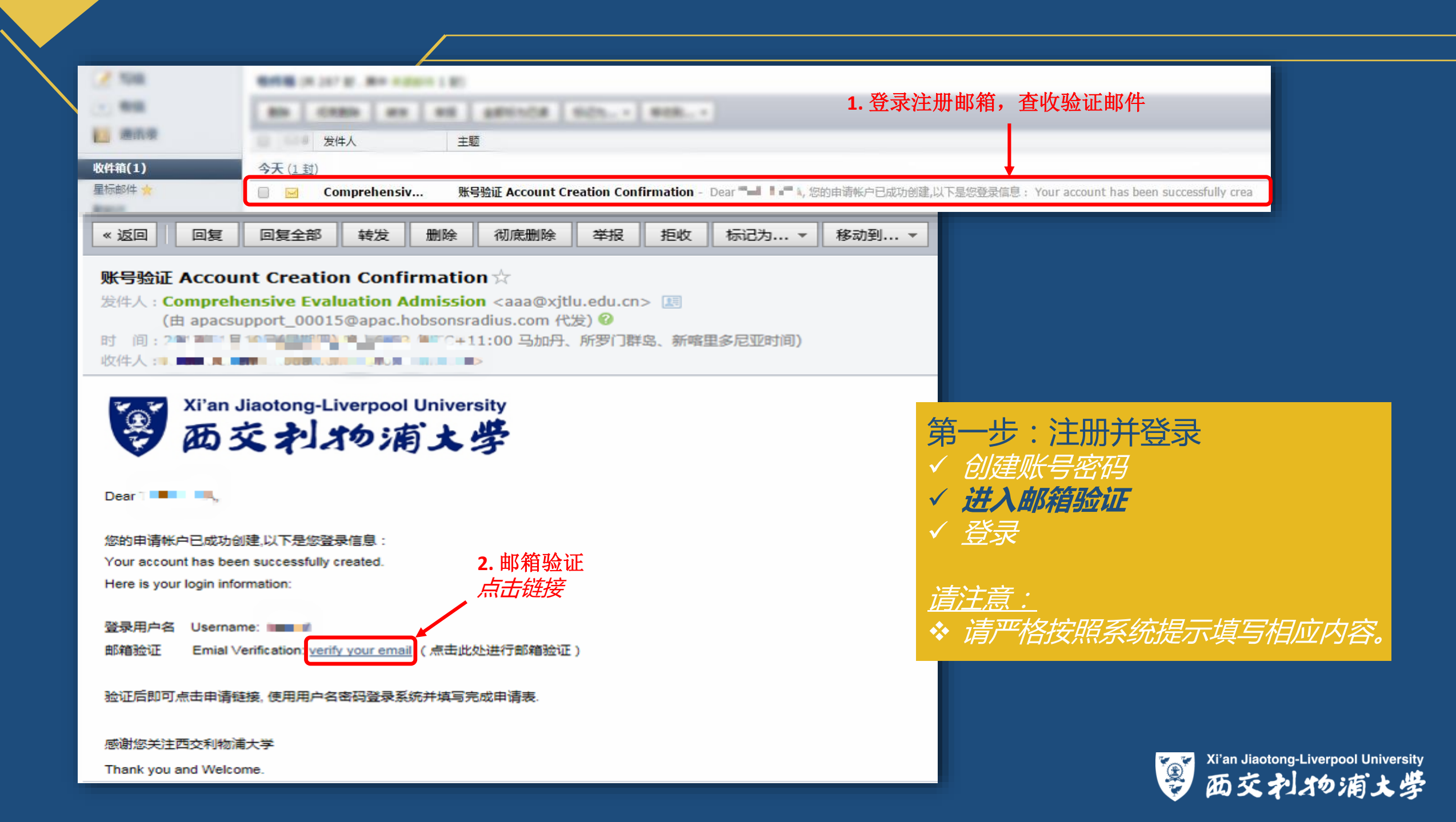

| LOG IN 登录                                                                                                    | CREATE A NEW ACCOUNT 创建账号                                                                                                    |
|----------------------------------------------------------------------------------------------------|----------------------------------------------------------------------------------------------------|
| <ul> <li>第二步: 请使用注册的账号密码登录申请系统</li> <li>Please log in here with the username and password.</li> <li>申请系统的开放时间</li> <li>江苏普: 2019年4月10日至2019年4月25日</li> <li>广东普: 2019年4月10日至2019年5月15日</li> <li>靖及时定期登录系统,完成报名或查询申请进度.</li> <li>Jsername</li> <li>Username</li> <li>Use</li></ul> | <ul> <li>第一步:请创建一个申请账号,填写以下信息,在点击"创建账号"(Create Account)后您很快会收到一份验证邮件,<br/>请在24小时之内登录邮箱进行验证,申请的账号只有验证完成后才能使用(邮箱验证).<br/>请注意使用个人常用邮箱(Email),以便接收和查看来自申请系统的邮件;<br/>请牢记您注册时的用户名(Username)和密码(Password),密码最少为6位数;<br/>用户名(Username)请用英文、数字等非中文字符填写(6位 - 50位),不含空格;<br/>密码(Password)请用6位以上英文、数字等非中文字符填写,不含空格;<br/>名(First Name)和姓(Last Name)请使用中文拼音.<br/>需要任何帮助,您可发送邮件至: aaa@xjtlu.edu.cn.</li> <li>To apply for a programme at XJTLU please create an application account by clicking on the "Create Account"<br/>button below. Your account details will be sent to the email used to register the account. If you require assistance,<br/>please email Autonomous Admission Team aaa@xjtlu.edu.cn.</li> </ul> |
| 3 占未容录                                                                                                    | Email:                                                                                                    |
| 第一步:注册并登录                                                                                                    | First Name:                                                                                                    |
| 创建账号密码<br>(进入邮箱验证<br>( <mark>登录</mark>                                                                                                    | Password:       Minimum 6 characters         Re-enter Password:       Minimum 6 characters         Create Account                                                                                                    |
| ` <u>青注意:</u><br>❖ 请严格按照系统提示填写相应内容。                                                                                                    | ❷ 西交刺物浦大学                                                                                                    |

| LOG IN 登录                                                                   |  | CREATE A NEW AG                                                                                                    | CCOUNT 创建账号                                                                                                    |  |
|-----------------------------------------------------------------------------|--|----------------------------------------------------------------------------------------------------|----------------------------------------------------------------------------------------------------|--|
| 第二步: 请使用注册的账号密码登录申请系统<br>Please log in here with the username and password. |  | 第一步:请创建一个申请账号,填写以下信息,在点击"创建账号" (Create Account) 后您很快会收到一份验证邮件,<br>请在24小时之内登录邮箱进行验证,申请的账号只有验证完成后才能使用 (邮箱验证).<br>违注意使用令人常用邮箱 (Empil) 以便按收和查看来自由违系统的邮件: |                                                                                                    |  |
| 申请系统的开放时间<br>江苏省: 2019年4月10日至2019年4月25日<br>广东省: 2019年4月10日至2019年5月15日       |  | 请牢记您注册时的用户名(<br>用户名 (Username)请用英<br>密码(Password)请用6位以<br>多 (First Name) 和 姓 (Las                                                                    | Username) 和密码 (Password), 密码最少为6位数;<br>文、数字等非中文字符填写(6位 - 50位), 不含空格;<br>上英文、数字等非中文字符填写, 不含空格;                                                                                                    |  |
| 请及时定期登录系统,完成报名或查询申请进度.                                                      |  | 需要任何帮助,您可发送邮                                                                                                    | 件至: <u>aaa@xjtlu.edu.cn</u> .                                                                                                    |  |
| Username: Username<br>Password: Password                                    |  | To apply for a programme<br>button below. Your accoun<br>please email Autonomous A                                                                   | at XJTLU please create an application account by clicking on the "Create Account"<br>t details will be sent to the email used to register the account. If you require assistance,<br>Admission Team <u>aaa@xjtlu.edu.cn</u> . |  |
| Sign In Forgot Username/Password?                                           |  | Username: (                                                                                                    | 6-50 characters                                                                                                    |  |
| 忘记密码                                                                        |  |                                                                                                    |                                                                                                    |  |
| <b>新</b> 罢家和                                                                |  | First Name:                                                                                                    |                                                                                                    |  |
| 主自在19<br>/ <b>亡:3心口应</b> 77                                                 |  | Last Name:                                                                                                    |                                                                                                    |  |
| ~ <b>でに炊う谷わ</b><br>/ ♪# λ ሐ∇枩本 <i>手</i> ⊼♪エሐ∇/丹                             |  | Password:                                                                                                    | Minimum 6 characters                                                                                                    |  |
|                                                                             |  | Re-enter Password:                                                                                                    | Minimum 6 characters                                                                                                    |  |
| ( <i>以且利名伯,豆</i> 水                                                          |  |                                                                                                    | Create Account                                                                                                    |  |
| <u>清注意:</u>                                                                 |  |                                                                                                    |                                                                                                    |  |
| 请严格按照系统提示填写相应内容。                                                            |  |                                                                                                    | ● 西交扎物浦大学                                                                                                    |  |

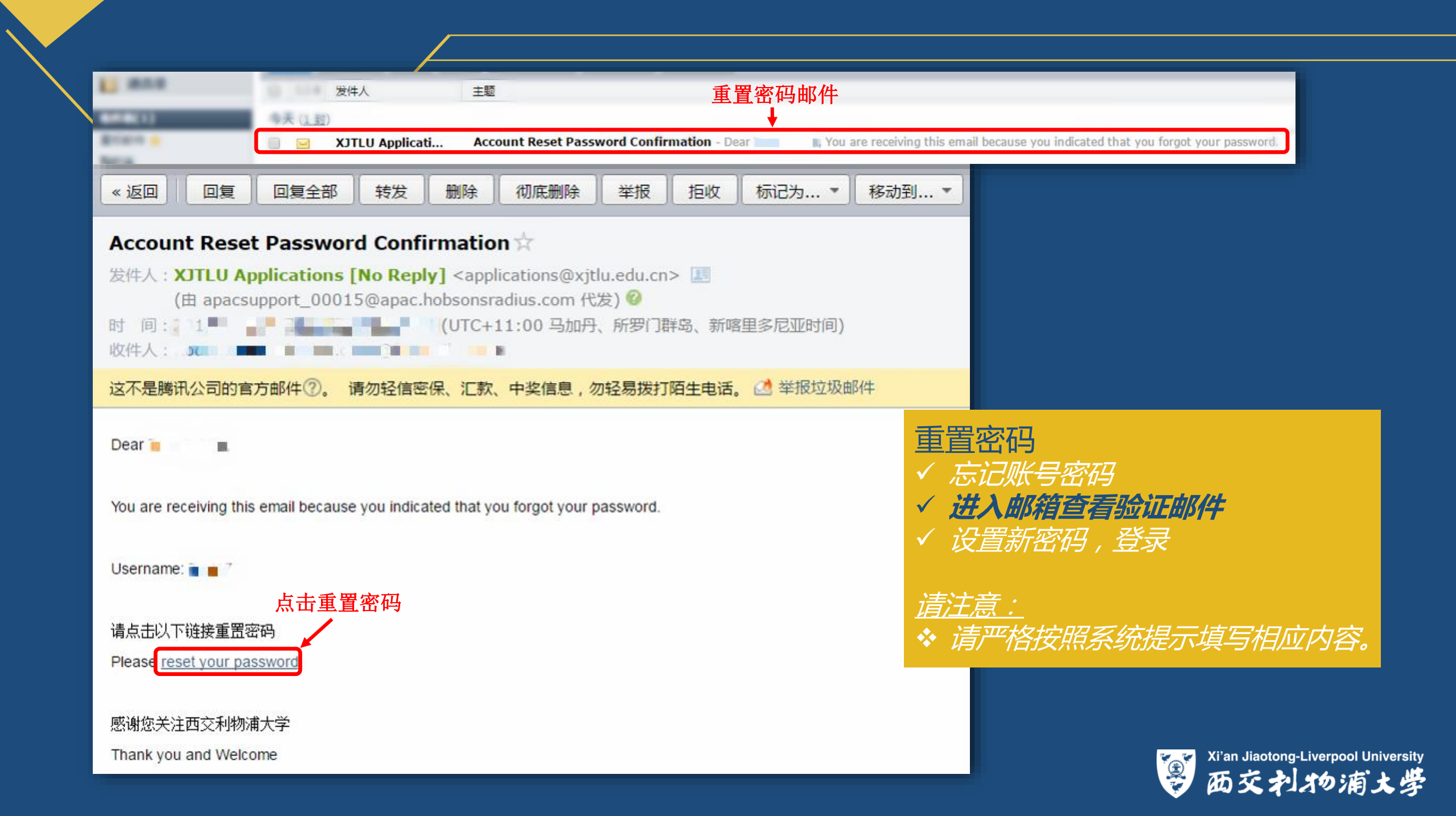

## LOG IN 登录

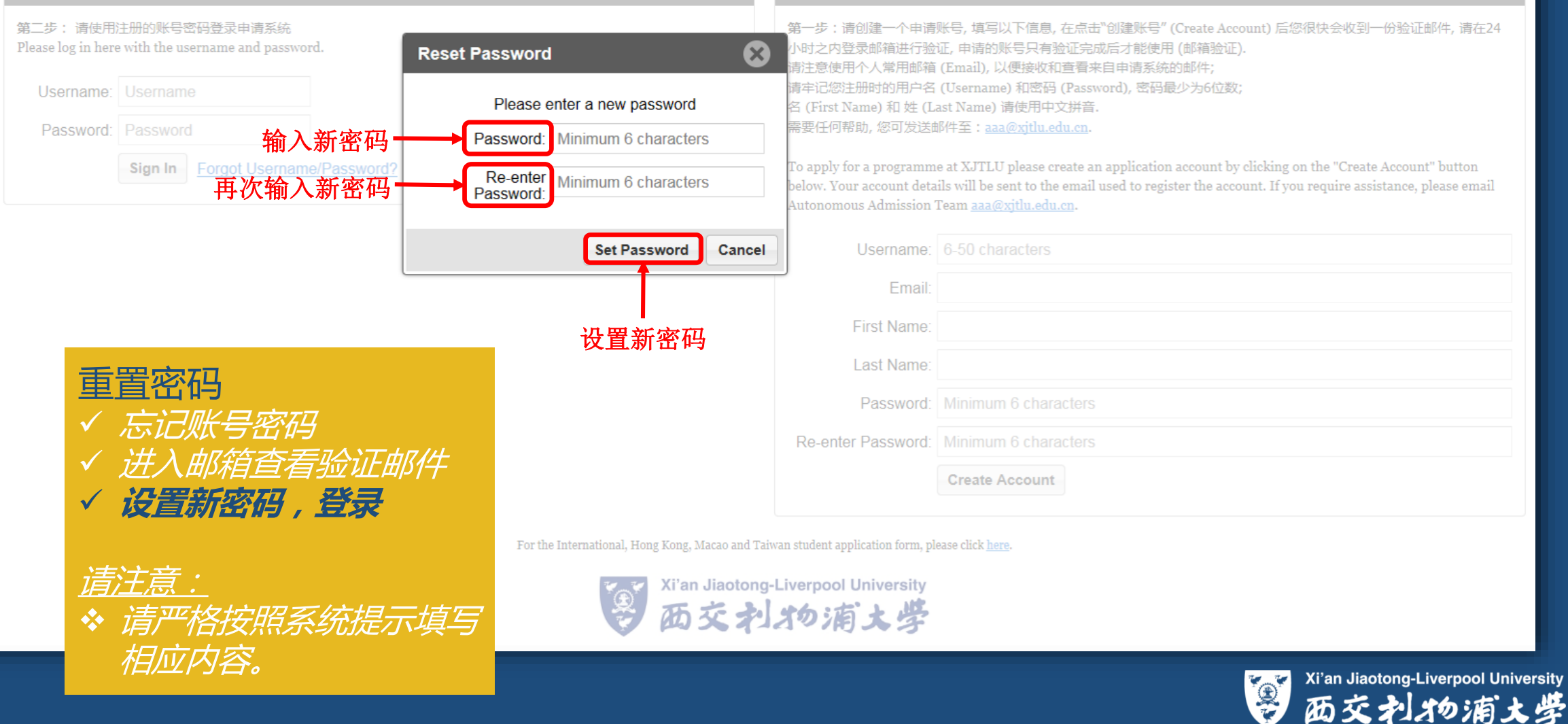

CREATE A NEW ACCOUNT 创建账号

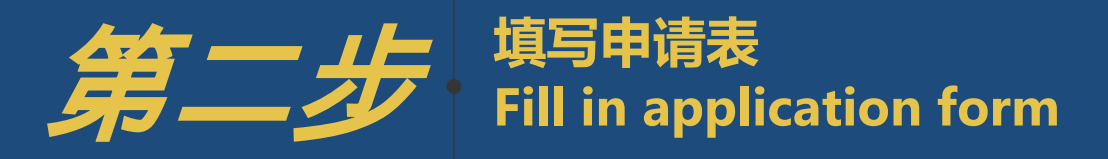

 $\bigcirc$ 

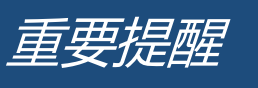

提交之后您将不能做任何改动 提交之前请仔细检查并及时保存 <sub>请申请者确保所填申请信息</sub>准确无误

 →
 请仔细阅读"上传材料注意事项",按要求上传相关材料。

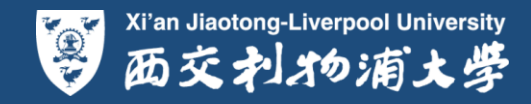

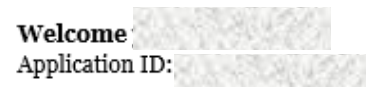

#### 重要提醒Important Notes:

请确认您已经仔细填写完所有部分. 当您完成所有页签的填写并上传好相关文件后, 您可以点击位于"申请费缴纳"页签中下方的"Submit 提交申请"按钮. 所有信息请按指示和示例填写 (未在语言方面做明确要求的信息栏,中英文填写均可). Please ensure that you complete all sections of this form carefully. After completing all sections and uploading your supporting documents, you can click the "Submit" button in the "Application Fee" tab. Please fill in the application form as instructions and examples.

提交之后您将不能做任何改动,请确保所有填写信息准确无误.若进入到审核阶段发现与实际情况不符, 该申请有可能不予进一步受理. Any changes after submitting will not be accepted. Please ensure that your information is accurate. If any information is not correspondent with real situation, we may not further process the application.

| Save Logout 退出    |             |                      | Discard       | 取消申请          | N            | lext              |    |
|-------------------|-------------|----------------------|---------------|---------------|--------------|-------------------|----|
| 1. 个人信息 Personal  | Information | 2. 高中信息 High Schoo   | I Information | 3. 模考成绩       | The First Mo | ck Examination    |    |
| 4. 申明 Declaration | 5. 提交材料     | Supporting Documents | 相关费用 Ap       | plication Fee |              |                   |    |
|                   |             |                      |               |               | [            | * = Required Fiel | Id |
|                   |             |                      |               |               |              |                   |    |

加"\*"的信息栏为必填项

## 第二步:填写申请表并上传材料 ✓ **填写申请信息** ✓ **上传材料**

## <u> 清注意:</u>

- ☆ 请严格按照系统提示填写相应内容,确保所有信息全部填写完毕。
- ✤ 请仔细阅读'上传材料注意事项',按要求上传相关材料。

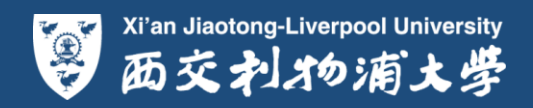

## 上传材料注意事项:

- 为了不影响报名,请确保上传的报名材料正确,内容清晰可见,易查看。拍照时尽量把页面的字拍得清晰,如不能保证拍照清晰度,建议将报名所需的纸质材料扫描为PDF文件后进行上传。
- 报名系统仅支持pdf、doc、docx、jpg或png,且单个文件大小不得超过20M。
   系统不支持压缩格式(后缀为zip,rar等)文件。
- 请勿上传向左或者向右旋转的图片,请将图片旋转为正面再上传。
- 上传前请将材料按实际内容命名,例如,"身份证正反面扫描件"、"第一次 模拟考试成绩单"。
- 材料上传后不可预览,请在上传材料前仔细检查,确保文件正确、清晰且可打 开。
- 点击"Attach file"即可上传文件,如有多个文件,例如身份证正反面,请
   将文件扫描合并成一份PDF文件或将照片拷贝至一份doc/docx文件中。
- 请按以上要求上传,否则可能导致上传失败,材料无法识别和被审核。

第二步:填写申请表并上传材料 ✓ **填写申请信息** ✓ **上传材料** 

## 

- ◆ 请严格按照系统提示填写相应内容,确保所有信息全部填写完毕。
- ◆ 请仔细阅读'上传材料注意事项',按要求上 传相关材料。

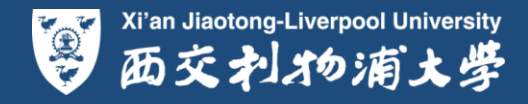

| 1 小人信息 Personal Information     2 毎中信息 High School Information     3 億 年成績 The First Mock Examination     1 世話     1 世話     1 世話     2 毎中信息 High School Information     1 世話     1 世話                                                                                          |                                                                                                    |                                                                                                    |                                                                                                    |                                                                                                    |                                                                                                    |
|----------------------------------------------------------------------------------------------------|----------------------------------------------------------------------------------------------------|----------------------------------------------------------------------------------------------------|----------------------------------------------------------------------------------------------------|----------------------------------------------------------------------------------------------------|----------------------------------------------------------------------------------------------------|
| Pageward Field     Sageward display any requirements that may be required as you complete the application     This page will display any requirements that may be required as you complete the application     This page will display the page will display the page will display the page will display the page will display the page will display the page will display the page will display the page will display the page will display the page will display the page will display the page will d                                                                                      | 1. 个人信息 F<br>4. 申明 Decla                                                                                                    | Personal Information 2. 高中信息 High School<br>ration 5. 提交材料 Supporting Documents                                                                                                    | ol Information 3. 模考成绩 The Fin<br>相关费用 Application Fee                                                                                                    | rst Mock Examination                                                                                 |                                                                                                    |
| <ul> <li>5.19位正互風(扫攝件) National ID Card - Upload</li> <li>上传材料注重專項: 1.为了不零潮発法, 请确是LIvét况经式材料证面,内容清晰可见,最重量, 拍照时层量四页面的方向,<br/>pip或pondet式文体,且是小文社大小不得超过20M,系统不过处证确结式,后溜为20p, rar@)文体, 3.请勿上传向过或语<br/>的右旋转的图片,请将是HIzét和词确地度, 違义被报名的常确的惩责材料的行始度立实中在(a), 2. 报名系统反文协力(d), doc,<br/>pip或pondet式文体,且单小文社大小不得超过20M,系统不过处证确的存储中的时度之性正确,清晰目的可一<br/>上传文体,如客多个文体,例如身份证正方面,请你文体扫描会并成一份PDF文件证确,清标目的可一一价的文文体中, 7. 请按<br/>Attach file</li> <li>点击 "Attach file" 上传文件,<br/>如有 多个文体,例如身份证正反面,请合并成一份<br/>文件用上作。.</li> <li>5.26—CK规划5tdKk和 The First Mock Examination Transcript - Upload</li> <li>上传材料注意事项: 1.为了不零潮关,请确保LIvét和短路和短期和意义,信置, 拍照时层量包页面的存拍<br/>得面晰,如不能保证但服整度, 在特别和目标的包括。2. 报名系统交货师可 doc,<br/>pip或pondet式文体,且单个文化,小不得超过20M,系统不过在短期指示,信码力打开,6.点走,Attach file 可可<br/>上传文体,以用多个文化,例如身份证正反面,请合并成一价的</li> <li>5.26—CK规划5tdKk和 The First Mock Examination Transcript - Upload</li> <li>上传标料发展示面描述表示, 当物上传由无法识别和被读起, 就能不过在短期指示,信码力打开,6.点走,Attach file 可<br/>文化和考试达成本,5. K 1.4 Life前不到的正确定, C), 如子,通常力上传应或清晰的可<br/>中面波转的图片,请把图中达为过面离正体, 上传输制制的保留和正示意, 他D),身份证正反面引进作, 2. 报客纸吹发给师面的方面, 2. 是 在,Attach file 可<br/>文化和考试达成本,5. K 1.4 Life前和目示和可见,是重要, 拍照时层量包示面的存拍<br/>得面析,如不能描述它的上标并描述的中国空力性, 2. 报客纸吹吹给正面面的方面,在,在,Attach file 可<br/>文化和考试试案,5. K 1.4 Life前和目示和可见,是重要, 拍照时层量也可<br/>如此要文人也, 5. The First Mock Examination Transcript - Upload</li> <li>上传术材料, 1.5 是你有一样的关闭上的正示意可<br/>和优化和目标, 2. 和优化和目标的和目标的可能会成本证面,你们 a) 文体, 3.请加时后的正式和目标, 5. 点, thatch file 可<br/>力能依然成本,5. K 1.4 Life前和目标的和目标会和可能会, 0000, 身份正正反面引,在, 4. Life前和<br/>和优化和目标, 1.5 Life Attach 的行应的和目示, 0.5 Life Attach file 可<br/>力能依然如果,5. K 1.4 Life前和目标的和目标和目标和目标和目示和目标,1.5 Life Attach file 可<br/>力的成本的是,5. K 1.4 Life前和目标的和目标和目标的和目标和目标和目标和目标的和目标和目标和目标和目标和目标和目标和<br/>和优化和目标和目标和目标和目标和目标和目标和目标和目标和目标和Life 和同<br/>上述和Life Attach 和目标和目标和Life Attach file 和同<br/>力的方式。K 1.5 Life Attach Mile Attach Attach file 和同<br/>内容的 Attach Attach Attach Mile Attach Attach Mile 和同<br/>上述,我们的上述和Life Attach Attach Attach Attach Attach Attach Attach Attach Attach Attach Attach Attach Attach Attach Attach Attach Attach Attach Attach Attach Attach Attach Attach Attach Attach Attach Attach Attach Attach Attach Attach Attach Attach Attach Attach Attach</li></ul> | 5. 提交材料<br>This page wi                                                                                                    | Supporting Documents<br>ill display any requirements that may be required                                                                                                    | <mark>请逐一仔细</mark><br>as you complete the application.                                                                                                    | * = Required Field<br>填写申请信息                                                                         | 第二步:填写申请表并上传材料                                                                                                    |
| 5.2 第一次模拟考试成绩单 The First Mock Examination Transcript - Upload         上传材料注意事项: 1.为了不影响技名,请确保上传的报名材料正确,内容清晰可见,易查看。拍照时尽量把页面的字拍         得清晰,如不能保证拍照清晰度,建议将报名所需的纸质材料扫描为PDF文件后进行上传。2.报名系统仅支持pdf、doc,         jpg或png格式文件,目单个文件大小不得超过20M。系统不支持压缩格式(后缀为zip,rar等)文件。3.请勿上传向左或者         向右旋转的图片,请将图片旋转为正面再上传。4.上传前请将材料按实际内容命名,例如,"身份证正反面扫描件"、"第一         次模拟考试成绩单"。5.材料上传后不可预览,请在上传材料前仔细检查文件正确、清晰且可打开。6.点击"Attach file"即可         上传文件,如有多个文件,例如身份证正反面,请将文件扫描合并成一份PDF文件或将照片拷贝至一份doc文件中。7.请按         以上要求上传,否则可能导致上传失败,材料无法识别和被审核。         * The First Mock         Examination         Transcript         Transcript                                                                                                    | 5.1 身份证证<br>上传材料注意<br>得清晰,如7<br>jpg或png格元<br>向右旋转的图<br>次模拟考试品<br>上传文件,如<br>以上要求上作<br>* National IE<br>Card<br>Attach file                      | 医面(扫描件) National ID Card - Upload<br>(事项: 1.为了不影响报名,请确保上传的报名林<br>下能保证拍照清晰度,建议将报名所需的纸质材料<br>式文件,且单个文件大小不得超过20M。系统不支<br>图片,请将图片旋转为正面再上传。4.上传前请补<br>边续单"。5.材料上传后不可预览,请在上传材料<br>口有多个文件,例如身份证正反面,请将文件扫描<br>专,否则可能导致上传失败,材料无法识别和被审<br><u>点击"Att</u><br>如有多个<br>文件再上 | 排正确,内容清晰可见,易查看。拍<br>扫描为PDF文件后进行上传。2.报名<br>持压缩格式(后缀为zip,rar等)文件。<br>材料按实际内容命名,例如,"身份证<br>前仔细检查文件正确、清晰且可打开。<br>合并成一份PDF文件或将照片拷贝至-<br>核。<br>ach file"上传文件<br>文件,例如身份证正反面<br>传。 | 照时尽量把页面的字拍<br>系统仅支持pdf、doc、<br>。3. 请勿上传向左或者<br>印反面扫描件"、"第一<br>6. 点击"Attach file"即可<br>一份doc文件中。7. 请按 | <ul> <li>✓ 填写甲请信息</li> <li>✓ 上传材料</li> <li><u>请注意:</u></li> <li>◆ 请严格按照系统提示填写相应内容,确保所有信息全部填写完毕。</li> <li>◆ 请仔细阅读'上传材料注意事项',按要求上传相关材料。</li> </ul> |
| Attach life<br>Xi'an Jiaotong-Liverpool University<br>Discard 取消由法<br>Next                                                                                                    | 5.2 第一次構<br>上传材料注意<br>得清晰,如7<br>jpg或png格定<br>向右旋转的图<br>次模拟考试成<br>上传文件,如<br>以上要求上作<br>* The First M<br>Examination<br>Transcript<br>Attach file | 期考试成绩单 The First Mock Examination Tra<br>意事项: 1.为了不影响投名,请确保上传的报名林<br>下能保证拍照清晰度,建议将报名所需的纸质材料<br>式文件,且单个文件大小不得超过20M。系统不受<br>图片,请将图片旋转为正面再上传。4.上传前请将<br>发绩单"。5.材料上传后不可预览,请在上传材料<br>口有多个文件,例如身份证正反面,请将文件扫描<br>专,否则可能导致上传失败,材料无法识别和被审<br>Mock                      | Inscript - Upload<br>料正确,内容清晰可见,易查看。拍<br>扫描为PDF文件后进行上传。2.报名<br>持压缩格式(后缀为zip,rar等)文件,<br>材料按实际内容命名,例如,"身份证<br>前仔细检查文件正确、清晰且可打开。<br>合并成一份PDF文件或将照片拷贝至-<br>核。                  | 照时尽量把页面的字拍<br>系统仅支持pdf、doc、<br>。3.请勿上传向左或者<br>正反面扫描件"、"第一<br>6.点击"Attach file"即可<br>一份doc文件中。7.请按    | いですような、<br>Xi'an Jiaotong-Liverpool University<br>あたまれかぶたよど                                                                                      |

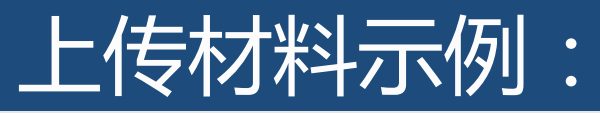

以上要求上传,否则可能导致上传失败,材料无法识别和被审核。

1. 身份证正反面扫描件.pdf Remove

\* National ID Card

#### 5.1 身份证正反面(扫描件) National ID Card - Upload **苍看。拍照时尽量把页面的字拍** 上传材料注意事项: 1.为了不影 得清晰,如不能保证拍照清晰度 Please select a file to upload 报名系统仅支持pdf、doc、 第二步:填写申请表并上传材料 jpg或png格式文件,且单个文件; 文件。 3. 请勿上传向左或者 向右旋转的图片, 请将图片旋转; '身份证正反面扫描件'、"第一 可打开。 6. 点击"Attach file"即可 ✓ 填写申请信息 次模拟考试成绩单"。 5. 材料上倚 洗择文件 身份证正反面扫描件 ndf 上传文件,如有多个文件,例如野 --份doc文件中。 7. 请按 .点击"选择文件"选择相关文件 ✓ 上传材料 以上要求上传,否则可能导致上的 Descript \* National ID 身份证正反面扫描件 Card Upload Selected File Attach file *清注意:* 2.点击"Upload Selected File"上传 ✤ 请严格按照系统提示填写相应内容,确保所 有信息全部填写完毕。 5.1 身份证正反面(扫描件) National ID Card - Upload ◆ 请仔细阅读'上传材料注意事项',按要求上 上传材料注意事项: 1.为了不影响报名,请确保上传的报名材料正确,内容清晰可见,易查看。拍照时尽量把页面的字拍 传相关材料。 得清晰,如不能保证拍照清晰度,建议将报名所需的纸质材料扫描为PDF文件后进行上传。 2. 报名系统仅支持pdf、doc、 jpq或png格式文件,且单个文件大小不得超过20M。 系统不支持压缩格式(后缀为zip.rar等)文件。 3. 请勿上传向左或者

向右旋转的图片,请将图片旋转为正面再上传。 4. 上传前请将材料按实际内容命名,例如,"身份证正反面扫描件"、"第一次模拟考试成绩单"。 5. 材料上传后不可预览,请在上传材料前仔细检查文件正确、清晰且可打开。 6. 点击"Attach file"即可 上传文件,如有多个文件,例如身份证正反面,请将文件扫描合并成一份PDF文件或将照片拷贝至一份doc文件中。 7. 请按

如果上传有误,可点击"Remove"按钮删除错误文件,重新上传

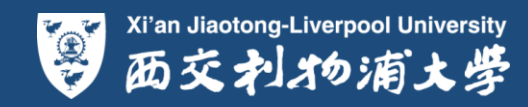

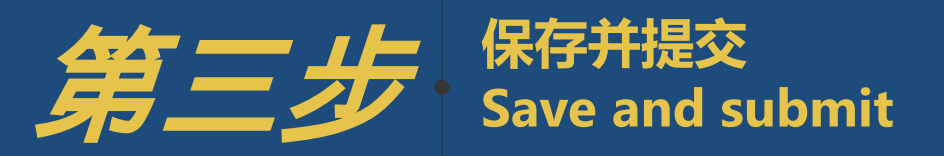

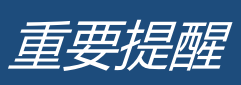

→
 如果您还没有填写好全部内容
 请及时按"Save"保存 键保存已填内容

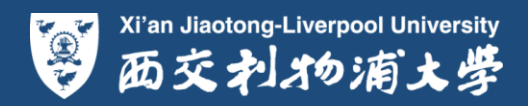

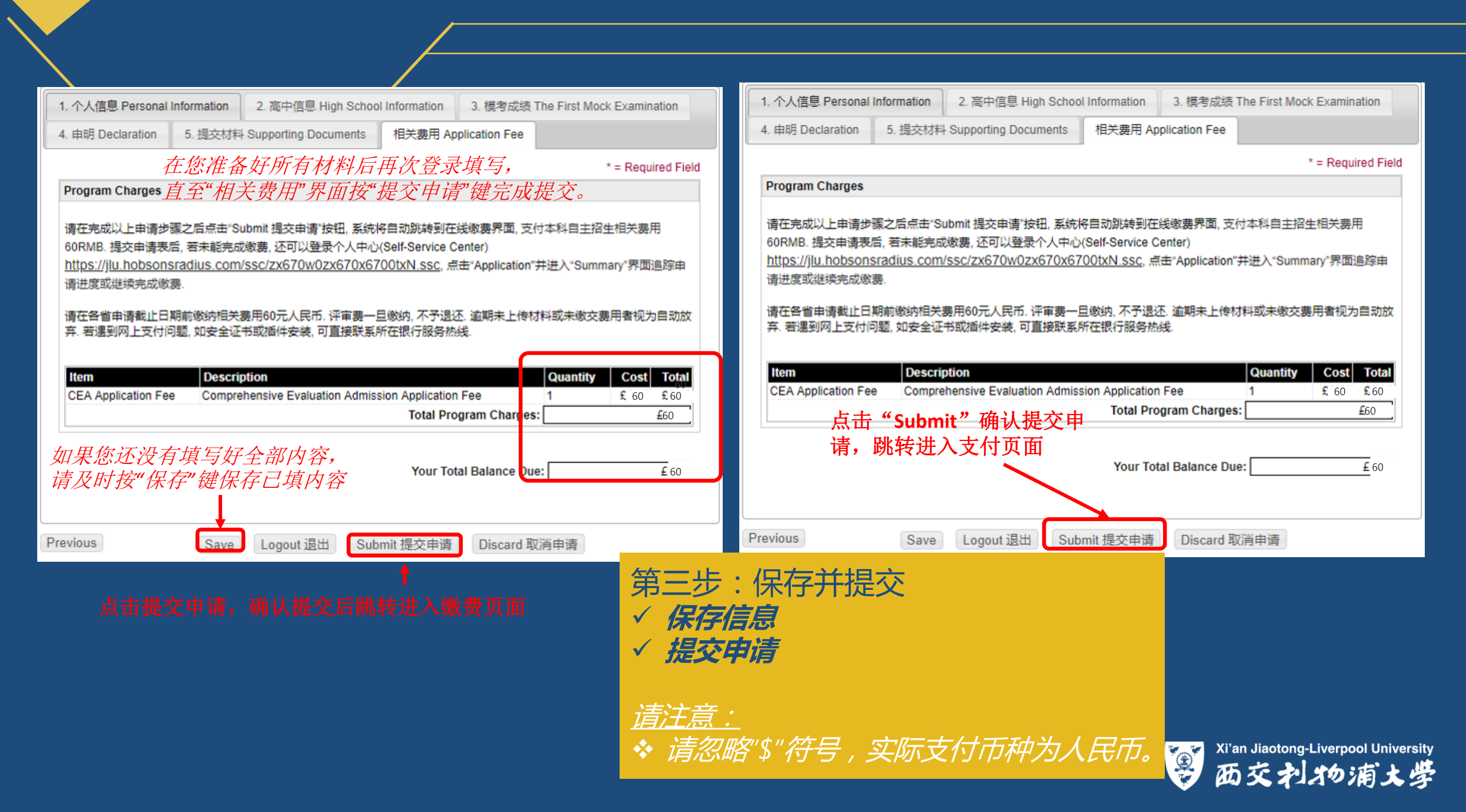

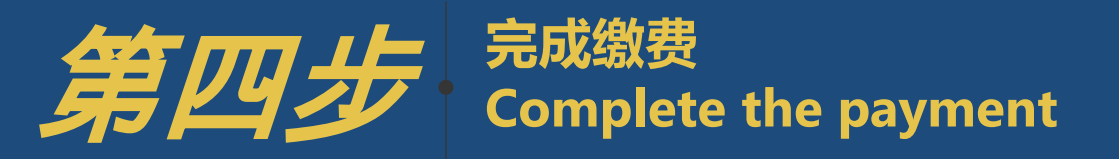

 $(\rightarrow)$ 

 $(\rightarrow)$ 

# 重要提醒

提交申请表后会直接 跳转 至支付页面 如果未在跳转后支付页面提交,可在"个人服务中心"完成缴费

请于 截止日 前完成缴费 逾期未上传材料或未缴费者视为自动放弃本次申请 西交利物浦大学综合评价录取相关费用缴纳仅提供 微信支付方式

> Xi'an Jiaotong-Liverpool University 西交利物浦大学

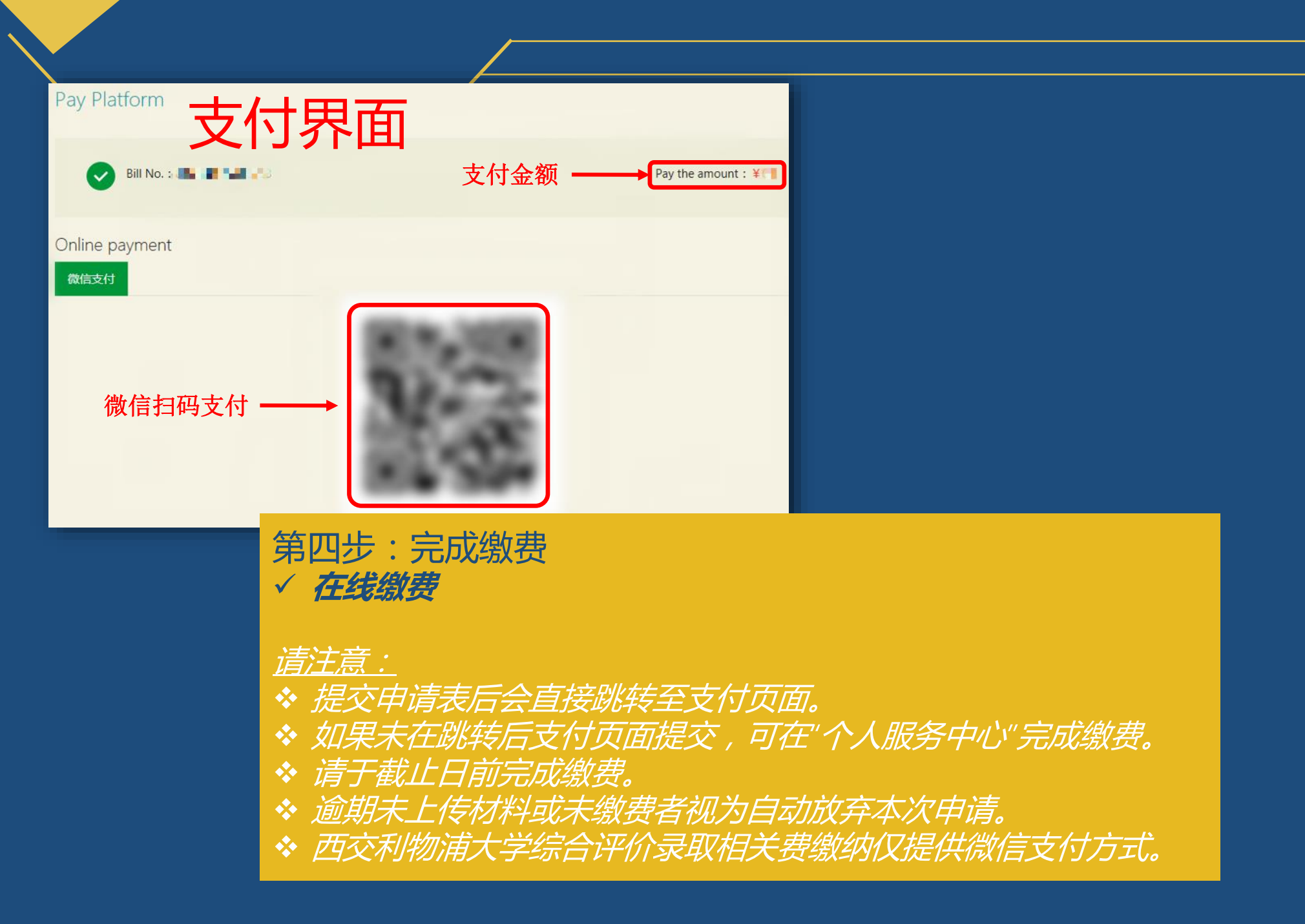

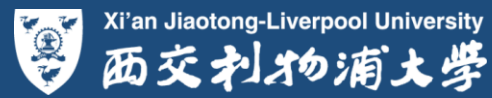

| 내 中国电信 🗢 | 下午4:09         | @ \$ 🔲 ' |                           |
|----------|----------------|----------|---------------------------|
| 取消       | 确认支付           |          |                           |
|          | 测试购买商品<br>¥ 60 |          |                           |
| 收款方      |                | 西交利物浦大学  | 第四步:完成缴费<br>✓ <b>在线缴费</b> |
|          | 立即支付           |          | 微信扫描二维码后,在确认支付界面点击"立即支付"  |
|          |                |          |                           |
|          |                |          |                           |
|          |                |          |                           |
|          |                |          |                           |
|          |                |          |                           |
|          |                |          |                           |

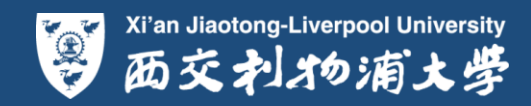

支付安全由中国人民财产保险股份有限公司承保

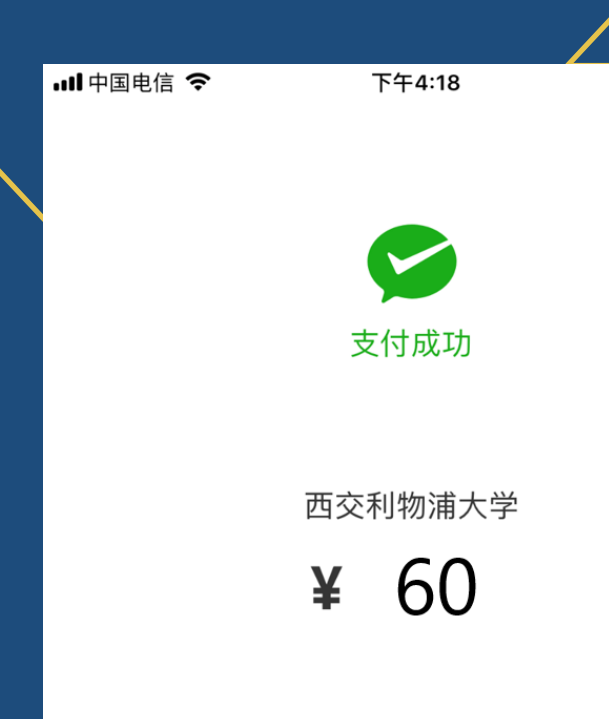

第四步:完成缴费 ✓ **在线缴费** 

@ 🖇 🔳

支付完成后,微信端显示'支付成功'即表示缴费成功

完成

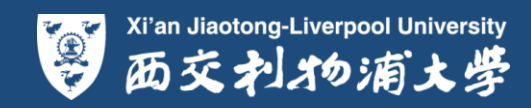

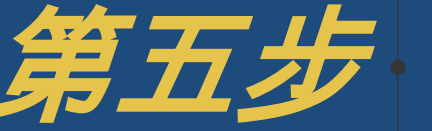

# 算五步 Payment and Application Status

# 重要提醒

# 请注意查收提醒邮件 如果未在提交申请后跳转的支付页面缴费,您可在"个人服务中心" 继续完成缴费

 $(\rightarrow)$ 

 $(\rightarrow)$ 

初审结果等相关通知发布时间请关注官网

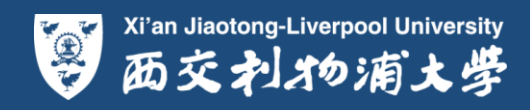

| 2.000          | NUMER (P. 200 BF. Mon. Holders 1 BC)                                                                                      |
|----------------|----------------------------------------------------------------------------------------------------|
| (*) <b>8</b> 8 | 登录注册邮箱,查收申请成功提醒邮件                                                                                                    |
| 🧾 通讯录          | 发件人主题                                                                                                    |
| 收件箱(1)         | 今天 (2 封)                                                                                                    |
| 星标邮件 🔶         | 📄 🖂 Comprehensiv XJTLU Comprehensive Evaluation Admission Online ApplicationReceived - Dear 📷 🚛 爾 感谢申请西交利物浦大学。您的申请表已成功提交。 |
| 8414           | Comprehensive E 账号验证 Account Creation Confirmation - Dear Test                                                            |

#### Dear 🐂 📕 🗖 💦

感谢申请西交利物浦大学。您的申请表已成功提交。提交之后您将不能做任何改动,请您确保按指示填写申请信息 并确认其准确无误。只有当申请表提交成功且评审要缴纳完成时,申请才算完成,审核才会开始。如果您还有其他 问题,请及时与我们联系。Thank you for applying for XJTLU. Your application has been submitted successfully. Any changes after submitting will not be accepted, please ensure that application information be completed as instructions and consistent with actual situation. The application is considered complete, and evaluation can generally begin, only after all such materials are received and application payment is completed. If any questions, please feel free to contact us in timely manner.

申请号 Applicant ID: 姓名 Name: 入学时间 Intake Time XJ1 🚽 **•** 

如果您希望查看追踪申请进度或完成缴费,或者补充上传未在申请过程中提供的申请材料,请登录申请系统进入个人服务中 Student Self Service Cen

个人服务中心地址(url):https://u.hobsonsradius.com/ssc/zx670w0zx670x6700txN.ssc. If you would like to check the states of your application or upload documents you didn't provide during the application process, please login to the Student Self Service Centre.

祝好 招生与就业办公室 Student Admissions and Career Development Office *限踪申请进度和缴费状态* 

登录个人服务中心

电话 Tel:(86) (0)512 8816 1888 邮件 Email: aaa@xjtlu.edu.cn 西交利物浦大学 Xi'an Jiaotong-liverpool University 中国苏州独墅湖高教区仁爱路111号 No.111 Ren'ai Road, Suzhou Dushu Lake Higher Education Town, P.R. China 邮编215123

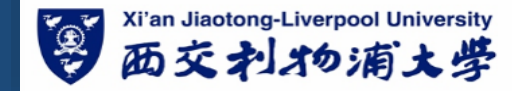

第五步:查询缴费状态和申请状态 ✓ 进入邮箱查看提醒邮件 ✓ 进入个人服务中心 查询申请状态

- 查询缴费状态或完成缴费
- 查询申请进度

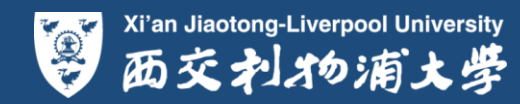

#### XJTLU XI'AN JIAOTONG-LIVERPOOL UNIVERSITY

| Sign In                                                    |                                                                                      | Create Account                                                                      |                 |
|------------------------------------------------------------|--------------------------------------------------------------------------------------|-------------------------------------------------------------------------------------|-----------------|
| Username: Someme<br>Password: Sign In Forgot Usern<br>点击登录 | ── 用户名<br>── 密码<br>name/Password?                                                    | Username:<br>Email:<br>First Name:<br>Last Name:<br>Password:<br>Re-enter Password: | 6-50 characters |
| Wian Jiaotong-Liverpool University<br>西交利分海文学              | 第五步:查询缴费状态和<br>✓ 进入邮箱查看提醒邮件<br>✓ <b>进入个人服务中心</b><br>✓ 查询申请状态<br>✓ 查询申请状态<br>✓ 查询申请进度 | 中请状                                                                                 |                 |

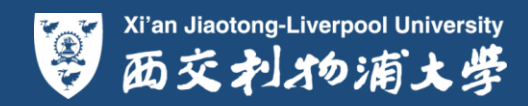

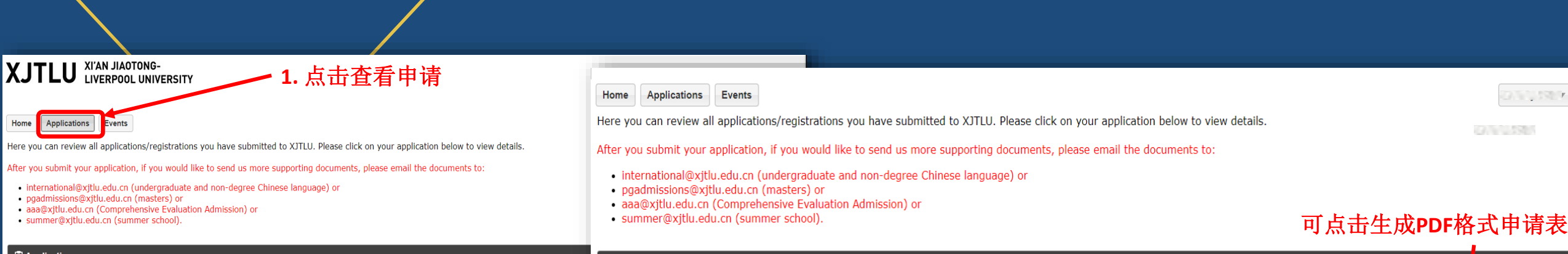

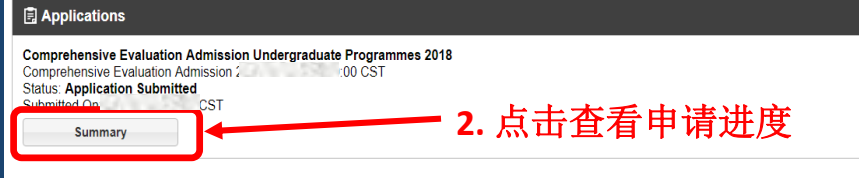

| Application Submitted | Print                                    |             |          |          |                 |
|-----------------------|------------------------------------------|-------------|----------|----------|-----------------|
| Requirements          |                                          |             |          |          |                 |
| Туре                  | Name                                     | Description | Status   | Deadline | Action          |
| Upload                | National ID Card                         |             | Received | 一 己成功:   | 提交的材料           |
| Upload                | The First Mock Examination<br>Transcript |             | Received | 状态显∶     | 示为"Received已提交" |

🗒 Summary - Comprehensive Evaluation Admission Undergraduate Programmes 2019 - Comprehensive Evaluation Admission 2019

| S Invoices |        |             |             |                      |  |
|------------|--------|-------------|-------------|----------------------|--|
| Number     | Status | Grand Total | Balance Due | Action               |  |
| 86 88      | Open   | £           | £           | Make Payment   Print |  |

0.000

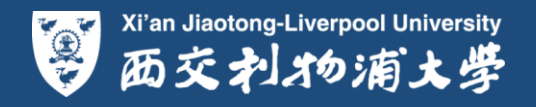

## 第五步:查询缴费状态和申请状态

- ✓ 进入邮箱查看提醒邮件
- 进入个人服务中心
- 查询申请状态  $\checkmark$

Xi'an Jiaotong-Liverpool University Winan Jiaotong-Liverpool University 西交利物浦大学

- 查询缴费状态或完成缴费  $\checkmark$
- 查询申请进度

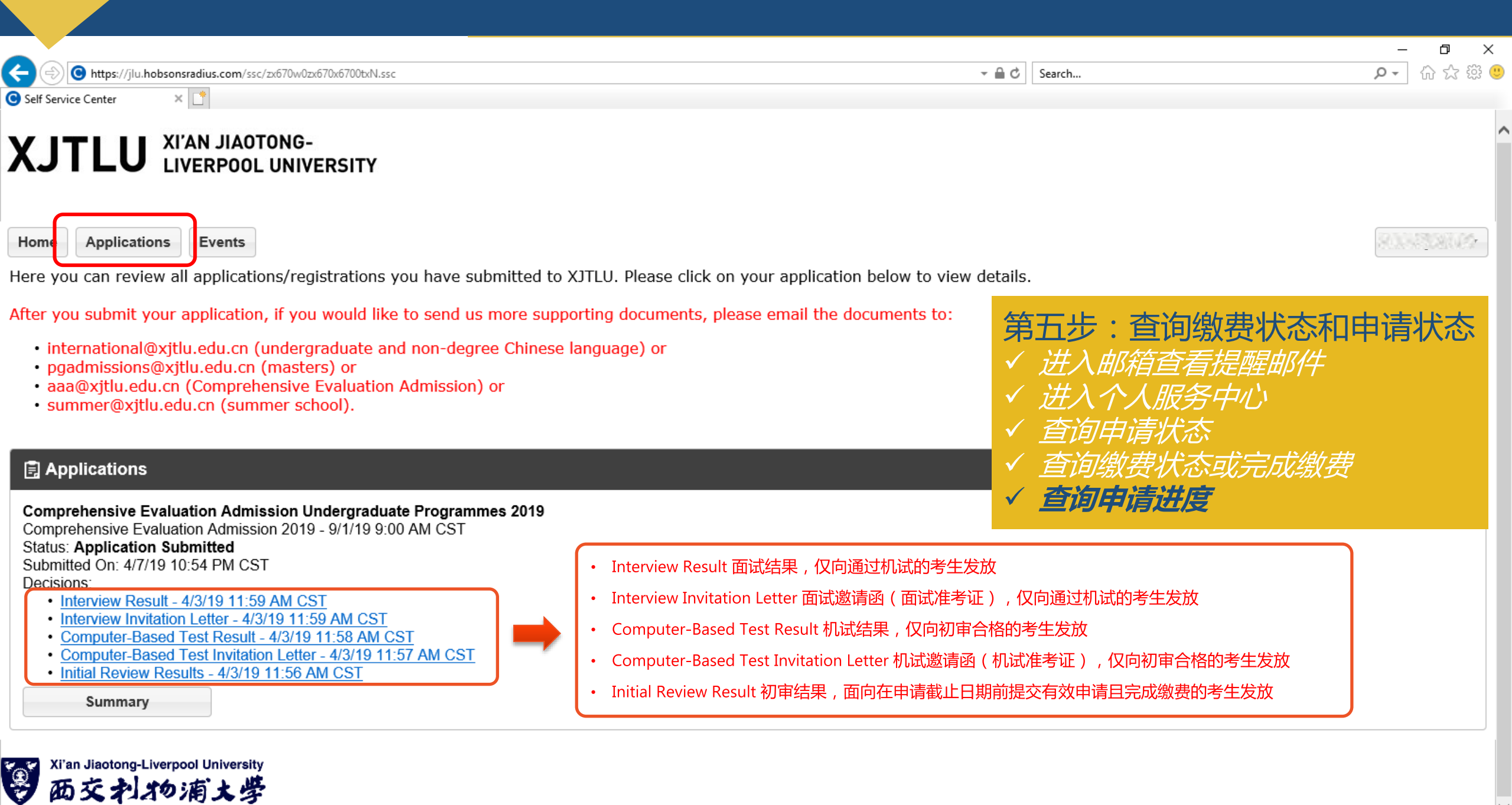